## BİYOSİDAL ÜRÜN UYGULAYICI EĞİTİMİ

## Ders Takip Süresi Kaydı ile ilgili Kurallar

- 1. Kullanıcı adı ve şifre ile eğitim sayfasına giriş yapılır.
- 2. Eğitim adına tıklanır.

| Ê | ğitimlerim                                                            |                                      |                                                        |                                                                |
|---|-----------------------------------------------------------------------|--------------------------------------|--------------------------------------------------------|----------------------------------------------------------------|
| ſ |                                                                       |                                      |                                                        |                                                                |
|   | Щ                                                                     | Щ                                    | Ш                                                      |                                                                |
|   | Yoğun Bakım<br>Ünitesinde Kritik Hasta<br>Bakımı ve Temel<br>İlkeleri | Biyosidal Ürün<br>Uygulayıcı Eğitimi | Biyosidal Ürün Mesul<br>Müdürlük Güncelleme<br>Eğitimi | Çok Tehlikeli Grup<br>Temel İş Sağlığı ve<br>Güvenliği Eğitimi |

3. Dersi başlat linkine tıklanır.

| Kurs Süresi                                                                                                |                        |                    |              | Min: 1 Gün, Kat      | tılımınız: 1 Gün > |                 | Yardım                                                                                                    |
|----------------------------------------------------------------------------------------------------|------------------------|--------------------|--------------|----------------------|--------------------|-----------------|----------------------------------------------------------------------------------------------------|
|                                                                                                    | ٢                      | eterli             |              |                      |                    |                 | Değerli kursiyerlerimiz. Ders sürelerin<br>yeterli duruma getirmek için videoları<br>not alarak izleyebilirsiniz veya tekrar |
| Ders Adı                                                                                                   | lik Giriş              | Son Değ.           | Giriş<br>Sys | Okuma Yüzdesi<br>(%) | Okuma Süresi       | lşiem           | odebilirsiniz.<br>Bir dersi 2 defa izlediğinizde ders<br>süreleriniz veteri olasaktır.                                       |
| Akut zehirlenmelerde İlkyardım Antidotlar ve<br>Taşıma Teknikleri                                          | 20.01.2021<br>13:16:30 | 1.02.2021 10:24:00 |              | Yetarsiz             | Yetersiz           | Dersi<br>Başlat | Eälden Tekséni                                                                                                    |
| Biyosidəl Ürünlərin Uygulanması,<br>Depolanması ve Taşınması Sırasında Dikkat<br>Edilməsi Gərəkən Hususlar |                        |                    |              | Yetersiz             | Yetersiz           | Dersi<br>Başlat | 18 Ocak 2021 Eğitimin Başlaması<br>3 hafta eğitim süresi<br>8 Subat 2021 Demlerin erinime                                    |

4. Ders daha önce takip edilmiş ise çıkan uyarı ekranında 'OK' tuşuna basılır.

| eysuses.saglik.gov.tr/scrm/M | ain.aspx?lessonId=6538tenrolIId=552558tstarttime=3.02.2021%2011:00:13 |  |
|------------------------------|-----------------------------------------------------------------------|--|
|                              |                                                                       |  |
|                              | Adobe Captivate                                                       |  |
|                              | Continue from where you stopped last time?                            |  |
|                              | Don't ask me this again                                               |  |
|                              | OK CANCEL                                                             |  |
|                              |                                                                       |  |

5. Daha önce takip edilmiş dersi yeniden takip etmek için video içinde sol üst köşede yer alan ok işaretine basılır.

| - |   | × |
|---|---|---|
|   |   | Q |
|   |   |   |
|   |   |   |
| 6 |   |   |
| 9 |   | 0 |
|   |   |   |
|   |   |   |
|   |   |   |
|   | - | • |

6. Ok işaretine basılınca video içinde yer alan bölümlerin listesi görünür ve takip edilmek istenen bölüme tıklanır.

| 🙌 Uses Ders Oynaticisi - Google                                                                                    | Chrome                          |      |                                                              | - |    | × |
|----------------------------------------------------------------------------------------------------|---------------------------------|------|--------------------------------------------------------------|---|----|---|
| eysuses.saglik.gov.tr/scr                                                                                          | m/Main.                         | aspo | r?lessonId=653&enroIIId=55255&starttime=3.02.2021%2011:08:05 |   |    | Q |
|                                                                                                    |                                 |      |                                                              |   |    |   |
|                                                                                                    |                                 |      |                                                              |   |    |   |
|                                                                                                    |                                 |      |                                                              |   |    |   |
| USES   @ T.C. Sağlık Bakanlığı Tüm Hakları S                                                                       | lakidir.                        |      | 4                                                            | 6 | 20 | 6 |
| USES   © T.C. Sağlık Bakanlığı Tüm Hakları S<br>BİYOSİDAL ÜRÜN UYGULARICI BÖİTİMİ                                  | lakidir.                        |      | ( <u> </u>                                                   | ( |    | 0 |
| USES   © T.C. Sağlık Bakanlığı Tüm Haklan S<br>Birlosidak, Ümün uvdukancı Bültilmi<br>III Silde Title<br>• BÖLÜM 1 | laklıdır.<br>Durutleri<br>06.57 |      |                                                              | ( | •  | 0 |

## **CEP TELEFONUNDAN TAKIP EDENLER**

7. Ders 15-20 dakika takip edildikten sonra sağ üst köşedeki kapatma butonuna iki kere basılarak video penceresi kapatılır.

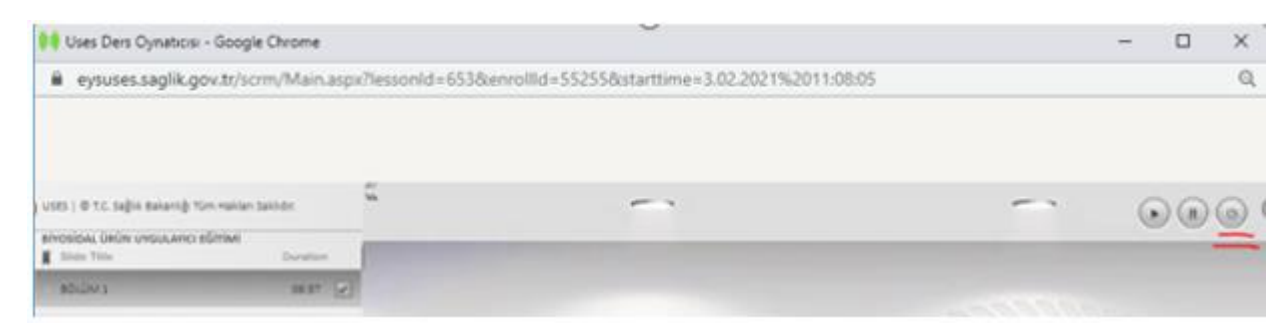

8. Telefonun sağ üst köşesinde yer alan üst üste üç noktaya basılır.

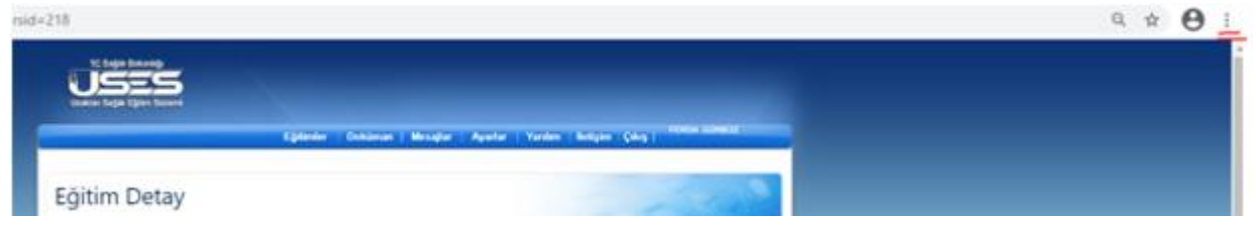

9. Açılan listede sayfa yenileme okuna basılır. Böylece takip edilen ders süresi kaydolacaktır.

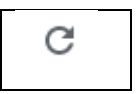

## **BILGISAYARDAN TAKIP EDENLER**

10. Ders 15-20 dakika takip edildikten sonra sağ üst köşedeki çarpı işaretine basılarak video penceresi kapatılır.

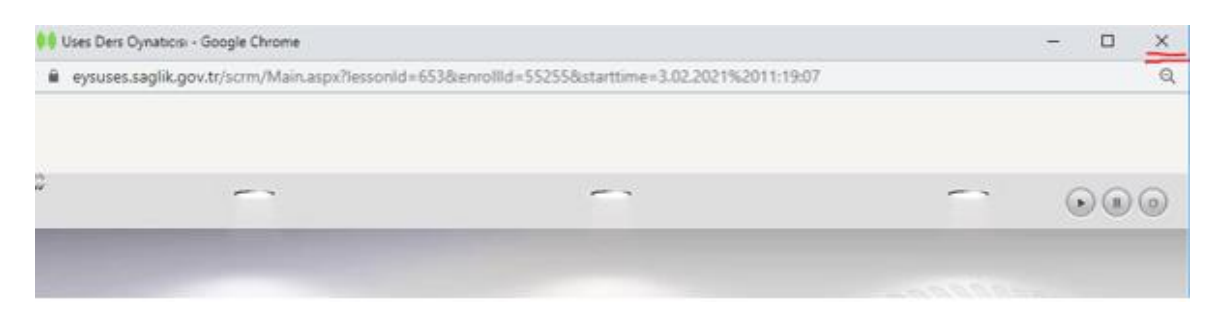

11. Sol üst köşede yer alan sayfa yenileme okuna basılır. Böylece takip edilen süre kaydolacaktır.

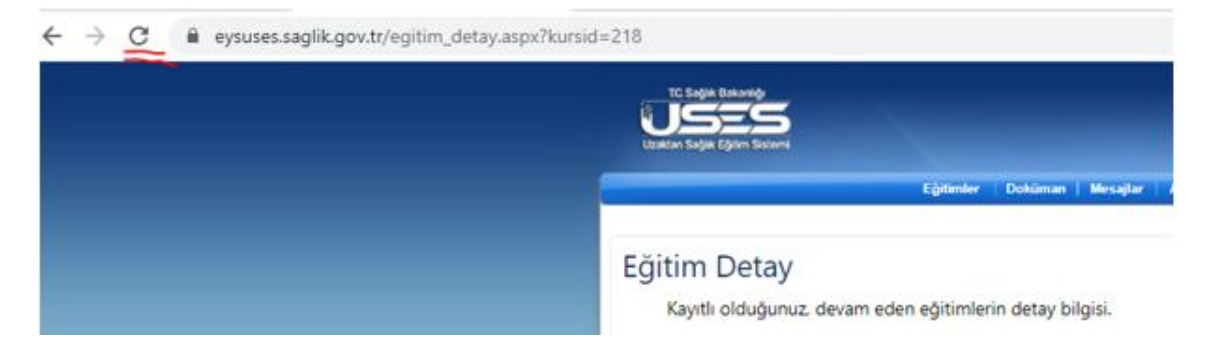